協会 集 。 Cloud

# 給与データ変換ツール for PCA 給与

Copyright © 2018, 2024 by Intercom, Inc. All rights reserved.

# 目次

| はじ | じめに   |                         | } |
|----|-------|-------------------------|---|
| マニ | ニュアル  | ∕の表記3                   | 3 |
| 1. | 対応給   | 治与計算ソフト                 | ł |
| 2. | Web 給 | 金帳 Cloud へのログイン5        | 5 |
| 3. | 給与デ   | ·ータ変換ツールのダウンロード6        | 3 |
| 4. | 給与デ   | データの出力                  | 3 |
| 5. | Web 給 | 金帳 Cloud での明細書作成10      | ) |
| 6. | PCA 給 | 与 DX からの CSV ファイルの出力13  | 3 |
| 6  | . 1.  | 給与明細 CSV ファイルの出力13      | 3 |
| 6  | . 2.  | 賞与明細 CSV ファイルの出力16      | 3 |
| 6  | . 3.  | 源泉徴収 CSV ファイルの出力        | ) |
| 6  | . 4.  | 給与改定通知書 CSV ファイルの出力     | 2 |
| 6  | . 5.  | 年末調整通知書 CSV ファイルの出力     | 5 |
| 6  | . 6.  | 標準報酬決定通知書 CSV ファイルの出力27 | 7 |
| 6  | . 7.  | 標準報酬改定通知書 CSV ファイルの出力   | ) |
| 6  | . 8.  | 健康保険の内訳印刷の設定について        | 3 |

### はじめに

このマニュアルでは、PCA 給与シリーズから出力した明細データ CSV ファイルを変換して、 Web 給金帳 Cloud の給与明細配信システムへアップロードするための CSV ファイルを作成 する操作について、説明しています。

### マニュアルの表記

- このマニュアルでの操作は、Windows での操作を基に記載しています。
- このマニュアルでの操作は、マウスの使用を前提としています。
- このマニュアルの内容は、予告なく変更される場合があります。あらかじめご了承ください。

【給与作成を行うまでの操作の流れ】

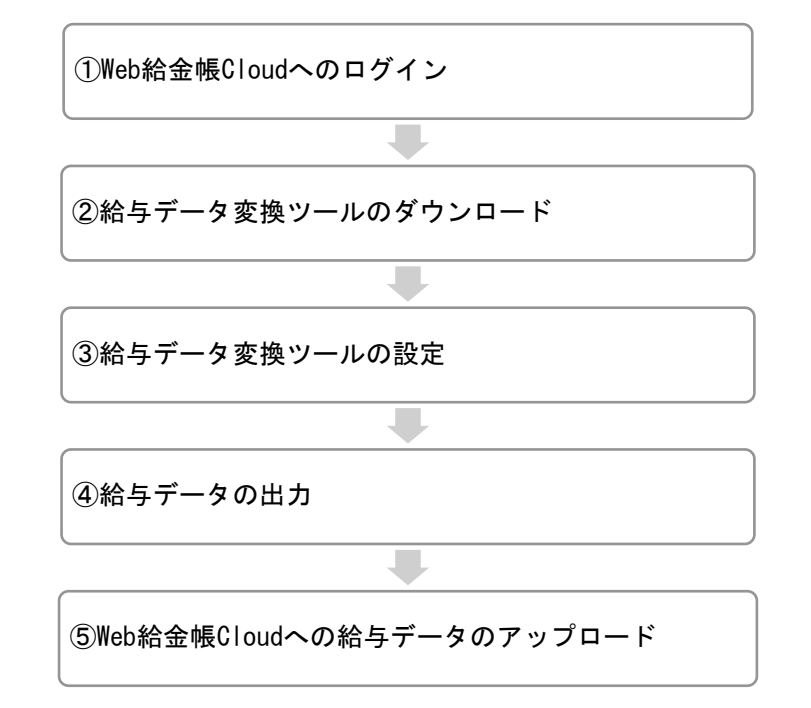

# 1. 対応給与計算ソフト

Web 給金帳 Cloud は、PCA 給与の以下のシリーズに対応しています。

- PCA 給与 DX クラウド
- PCA 給与 DX
- PCA 給与 hyper クラウド
- PCA 給与 hyper

#### 注意

PCA クラウドの Web API 連携を利用して明細書を作成する手順については、『Web API 連携ガイド for PCA クラウド』を参照してください。

# 2. Web 給金帳 Cloud へのログイン

Web ブラウザーを起動して、下記の URL にアクセスします。ログイン画面が表示されます。

https://dcenter.jp/login

|                                                     | üd        |
|-----------------------------------------------------|-----------|
| アカウントID                                             |           |
| アカウントID                                             |           |
| パスワード                                               |           |
| パスワード                                               | 8         |
| パスワードを忘れた方は                                         | はこちら      |
| □アカウントIDを保存する                                       |           |
| ログイン                                                |           |
| Copyright © 2018, 2022 by Intercom, Inc. All rights | reserved. |

| 名称       | 内容               |
|----------|------------------|
| アカウント ID | アカウント ID を入力します。 |
| パスワード    | パスワードを入力します。     |

「明細管理」権限のある社員のアカウント情報を入力して、[ログイン] ボタンをクリック します。

# 3. 給与データ変換ツールのダウンロード

給与データ変換ツールをダウンロードします。

【操作】

 [明細書]メニューから[明細作成]をクリックします。[明細書の新規作成]タブを クリックします。

| 「「」 作成済みの明細書                                           | 明細書の新規作成 -                     | 2 設定管理 ▼        |         |            |
|--------------------------------------------------------|--------------------------------|-----------------|---------|------------|
| 作成条件の設定                                                | 作成条件の確認                        | 配信条件の設定         | 配信条件の確認 | 作成完了       |
| 明細書の作成条件を                                              | 設定してください。                      |                 |         |            |
| 作成対象者                                                  |                                | すべての社員          |         | ~ <b>0</b> |
| <ul> <li>● 総与データ2<br/>出力された:</li> <li>▲ツールを</li> </ul> | 変換ツール から<br>ファイル *<br>ダウンロードする | ファイルを選択」選択されていま | E∉ん     | Ø          |
| <b>一</b> 社員情報確認                                        | 認用明細書を作成する                     | (30) UUX        |         | Ø          |
|                                                        |                                |                 |         | 次へ>        |

② [ツールをダウンロードする] ボタンをクリックします。

 ③ 表示されたダイアログの [ダウンロード] ボタンをクリックして、ツールをダウンロー ドします。

ダウンロードファイル: DcscSetup\_PCA.zip

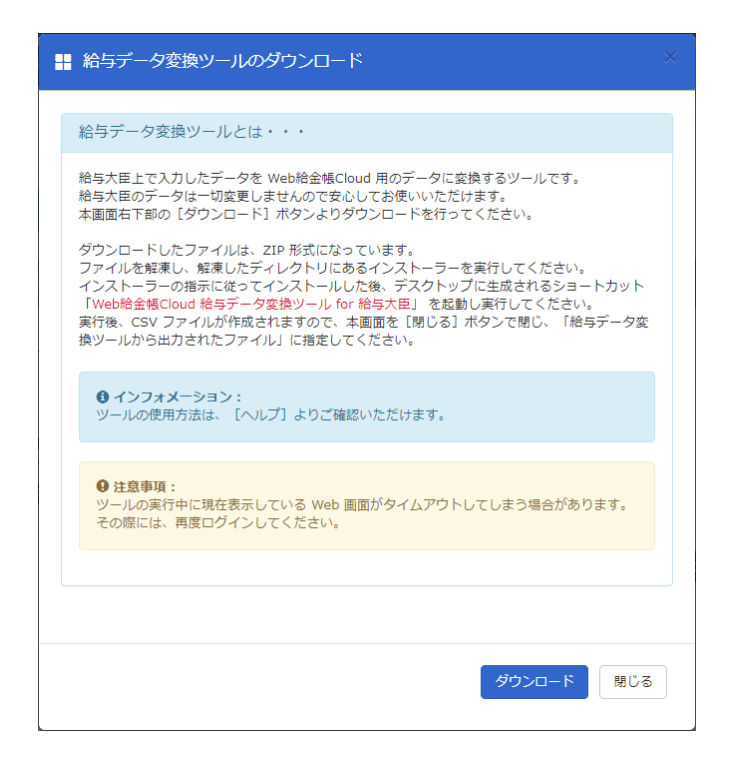

 ④ ダウンロードした ZIP 形式のファイルを解凍し、解凍したフォルダーにあるインスト ーラーをダブルクリックしてインストールします。

# 4. 給与データの出力

給与データ変換ツールのインストール後に、Windows のアプリ画面から、[Web 給金帳 Cloud] - [Web 給金帳 Cloud 給与データ変換ツール for PCA 給与] をクリックして、給与データ変換ツールを起動します。

| 📦 Web給金帳Cloud - 給与データ変換ツ・ | -ル for PCA給与              |                      |       | -          |                    | ×        |
|---------------------------|---------------------------|----------------------|-------|------------|--------------------|----------|
| 【給与データ 変換ツー               | ル for PCA給                | 与】                   |       |            | Version 2.         | 4.4.0    |
| 給与ソフトのデータを                | を Web給金帳Clo               | oud にアップロード          | ゛するファ | イルに変換しま    | ミす。                |          |
|                           | 種類<br>明細書レイアウト<br>明細元ファイル | 給与<br>10列明細書 (PA115) | ~     | 処理年月 2020年 | 11月20日<br>参照<br>実行 | <b>•</b> |
|                           |                           |                      |       |            |                    |          |
| <b>水台給金帳</b>              |                           |                      |       |            |                    | グ        |

| 項目 | 説明                                        |  |  |  |  |  |  |
|----|-------------------------------------------|--|--|--|--|--|--|
| 種類 | 出力する明細の種類を、下記から指定します。                     |  |  |  |  |  |  |
|    | ● 給与                                      |  |  |  |  |  |  |
|    | ● 賞与                                      |  |  |  |  |  |  |
|    | ● 源泉徴収                                    |  |  |  |  |  |  |
|    | ● その他                                     |  |  |  |  |  |  |
|    | ● 給与改定通知書                                 |  |  |  |  |  |  |
|    | ● 年末調整通知書                                 |  |  |  |  |  |  |
|    | ● 標準報酬決定通知書                               |  |  |  |  |  |  |
|    | ● 標準報酬改定通知書                               |  |  |  |  |  |  |
|    | ※「役員報酬」、「報酬」、「一時金」などを利用する場合は、 [その他]を選択してタ |  |  |  |  |  |  |
|    | イトルを指定してください。                             |  |  |  |  |  |  |

| 処理年月    | PCA 給与の「支給回・支給日指定」の「支給回」で指定した年月と、給与を支給する日を指     |              |            |              |  |  |  |  |
|---------|-------------------------------------------------|--------------|------------|--------------|--|--|--|--|
|         | 定します。                                           |              |            |              |  |  |  |  |
|         | <br>  ※「処理年月」で指定した日時は、「支給日」として登録されます。登録された支給日は、 |              |            |              |  |  |  |  |
|         | 社員の明細一覧画面の                                      | 「支給日」に表示されます | す。また、 処理年月 | 『で指定した年月は給与  |  |  |  |  |
|         | 旧細 PDF に反映されます                                  |              |            |              |  |  |  |  |
|         |                                                 |              |            |              |  |  |  |  |
|         | ● 給与明細一覧                                        |              |            |              |  |  |  |  |
|         | 開封状態                                            | 支給日          | 明細書        |              |  |  |  |  |
|         |                                                 | 2016/12/25   | 給与         | ■ 表示         |  |  |  |  |
|         |                                                 | 2016/11/25   | 給与         | ■ 表示         |  |  |  |  |
|         |                                                 |              |            |              |  |  |  |  |
|         | ● 給与明細(サンプル                                     | : PA115)     |            |              |  |  |  |  |
|         |                                                 |              |            |              |  |  |  |  |
|         | 部課コード 個人コ                                       | ード 氏         | 名 =        | <u>給与明細書</u> |  |  |  |  |
|         | 000 000                                         | り1 PCA 一郎    | 禄          | 2016年 11月度   |  |  |  |  |
|         |                                                 |              |            |              |  |  |  |  |
| 明細書レイア  | [種類] で [給与] 、 [                                 | 賞与]、[その他]を選  | 択した場合は、レ   | イアウトを指定します。  |  |  |  |  |
| ウト      | 【給与、その他】                                        |              |            |              |  |  |  |  |
|         | ● 10 列明細書 (PA115                                | 5)           |            |              |  |  |  |  |
|         | ● 10 列明細書 (PA111                                | 5)           |            |              |  |  |  |  |
|         | ● 10 列×15 行明細書                                  | (PA1123F)    |            |              |  |  |  |  |
|         | <ul> <li>10 列+下段付き明細</li> </ul>                 | 書            |            |              |  |  |  |  |
|         | 【賞与】                                            |              |            |              |  |  |  |  |
|         | ● 10 列明細書 (PA115                                | 5)           |            |              |  |  |  |  |
|         | ● 10 列明細書 (PA111                                | 5)           |            |              |  |  |  |  |
| 明細元ファイ  | PCA 給与から出力した明                                   | 細データファイルを選択  | します。       |              |  |  |  |  |
| ル       |                                                 |              |            |              |  |  |  |  |
| [実行]ボタン | 給与明細 CSV ファイルの                                  | )出力処理を開始します。 |            |              |  |  |  |  |
| [ログ]ボタン | 給与データ変換ツールカ                                     | 「出力するログが保存され | 1たフォルダーを閉  | 引きます。        |  |  |  |  |

[実行] ボタンをクリックすると変換処理が実行されます。

出力ファイルの保存先を指定した後に [保存] ボタンをクリックして、変換処理を実行しま す。変換中にエラーが発生した場合は、画面下部の水色の部分にエラー情報が表示されます。

## 5. Web 給金帳 Cloud での明細書作成

Web 給金帳 Cloud を開いて、[明細書]メニューで明細書を作成します。

|     | 作成済みの明細書                             |                         | 明細書の新規作成 👻    |      | 設定管理 ▼       |       |         |   |      |             |
|-----|--------------------------------------|-------------------------|---------------|------|--------------|-------|---------|---|------|-------------|
|     | 作成条件の設定                              |                         | 作成条件の確認       | >    | 配信条件の設定      | >     | 配信条件の確認 | > | 作成完了 |             |
| 明細書 | 『の作成条件を                              | 設定して                    | てください。        |      |              |       |         |   |      |             |
| ŝ   | ) 作成対象者                              |                         |               | đ    | べての社員        |       |         | ~ | Ø    |             |
| 6   | ) 給与データ変<br>出力されたフ<br><b>と</b> ツールをダ | 換ツールカ<br>アイル*<br>クンロードで | <sup>から</sup> | דכ   | ・イルを選択 選択されて | ていません |         |   | Ø    |             |
|     | 社員情報確認                               | 用明細書を                   | 作成する          | (\$1 | I ULIŻ       |       |         |   | 0    |             |
|     |                                      |                         |               |      |              |       |         |   |      | 次へ <b>〉</b> |

【操作】

- ① Web 給金帳 Cloud に、「明細管理」権限のあるアカウントでログインします。
- [明細書]メニューから[明細書作成]をクリックして、[明細書の新規作成]タブを クリックします。
- ③ [ファイルを選択] ボタンをクリックして、「4. 給与データの出力」で出力した CSV フ ァイルを選択します。
- ④ [次へ] ボタンをクリックします。

⑤ [作成条件の確認]画面が表示されます。
 必要に応じて入力欄の文言を変更してください。
 ※説明のない項目についてはヘルプの「給与明細の作成」を参照してください。

| 作詞   | 成条件の設定       | 作成条件の確認    |       | 配信条件の設定      | 配信条件の確認 | 作成完了 |
|------|--------------|------------|-------|--------------|---------|------|
| この条件 | で明細書を作成しる    | ます。        |       |              |         |      |
|      | 支給日          |            | 2025/ | /01/15       |         |      |
| 25   | 明細書に表示する年月   |            | 202   | 25年 1月分      |         | 0    |
|      | 明細書の種類 (タイトル | » <b>*</b> | 給生    | Ŧ            |         | 0    |
|      | 帳票レイアウト      |            | 10列印  | 明細書 (PA1115) |         |      |
| ŝ    | 作成対象者        |            | 106人  |              |         |      |
| Ę    | אכאב         |            |       | ×ントssss      |         | ø    |

| 項目     | 説明                                                |                                  |         |      |  |  |  |  |
|--------|---------------------------------------------------|----------------------------------|---------|------|--|--|--|--|
| 明細書に表示 | 明細書に表示する年月                                        | 明細書に表示する年月を指定します。                |         |      |  |  |  |  |
| する年月   | 例えば、2024 年 12 月の給与を 2025 年 1 月に支給する場合、「2025 年 1 月 |                                  |         |      |  |  |  |  |
|        | 分」と入力すると、入                                        | 分」と入力すると、入力した文言が明細書の支給年月に表示されます。 |         |      |  |  |  |  |
| 明細書の種類 | 入力した文言が、受信者の [明細書一覧]の [明細書]の列に表示されます。             |                                  |         |      |  |  |  |  |
| (タイトル) | ● 明細書一覧                                           |                                  |         |      |  |  |  |  |
|        | 開封状態                                              | 支給日                              | 明細書     |      |  |  |  |  |
|        |                                                   | 2016/12/25                       | 給与      | ■ 表示 |  |  |  |  |
|        |                                                   | 2016/11/25                       | 給与      | ■ 表示 |  |  |  |  |
|        |                                                   |                                  |         |      |  |  |  |  |
| コメント   | 全社員共通のコメントを指定します。                                 |                                  |         |      |  |  |  |  |
|        | 入力した文言が、全社                                        | <b>と員の明細書のコメ</b>                 | ントに表示され | ます。  |  |  |  |  |

#### 【給与・賞与の作成時】

#### 【源泉徴収票の作成時】

| <b>₽</b> ₽₽     | 成条件の設定       | 作成条件の確認 |       | 配信条件の設       | ŧ 🔪 | 配信条件の確認 | $\geq$ | 作成完了 |  |  |
|-----------------|--------------|---------|-------|--------------|-----|---------|--------|------|--|--|
| この条件で明細書を作成します。 |              |         |       |              |     |         |        |      |  |  |
|                 | 支給日          |         | 2025/ | /01/15       |     |         |        |      |  |  |
| 25              | 明細書に表示する年分*  |         | 令利    | io 7         | 年分  |         |        | 0    |  |  |
|                 | 明細書の種類 (タイトル | )*      | 源     | 泉徴収票         |     |         |        | 0    |  |  |
|                 | 帳票レイアウト      |         | 源泉梅   | 敬収票 (令和5, 6年 | 变)  |         |        |      |  |  |
| <b>6</b> 6      | 作成対象者        |         | 106人  |              |     |         |        |      |  |  |

| 項目     | 説明                                     |             |          |                                       |  |  |  |  |  |
|--------|----------------------------------------|-------------|----------|---------------------------------------|--|--|--|--|--|
| 明細書に表示 | 明細書に表示する年分を指定します。                      |             |          |                                       |  |  |  |  |  |
| する年分   | 例えば、2024年分の源泉徴収票を2025年に支給する場合、「令和 6」と入 |             |          |                                       |  |  |  |  |  |
|        | 力すると、明細書に表示されるタイトルは以下のようになります。         |             |          |                                       |  |  |  |  |  |
|        | 「令和 6 年分 給                             | 与所得の源泉徴収票」  |          |                                       |  |  |  |  |  |
| 明細書の種類 | 入力した文言が、受                              | 受信者の[明細書一覧] | ]の[明細書]の | の列に表示されます。                            |  |  |  |  |  |
| (タイトル) | ● 明細書一覧                                |             |          |                                       |  |  |  |  |  |
|        | 77 + 14 × <sup>4</sup> 15              |             |          |                                       |  |  |  |  |  |
|        | 開封状態 ♥ 文紹口 ▼ 明細書                       |             |          |                                       |  |  |  |  |  |
|        |                                        | 2016/12/25  | 給与       | ■ 表示                                  |  |  |  |  |  |
|        |                                        | 2016/11/25  | 給与       | ■ 表示                                  |  |  |  |  |  |
|        |                                        |             |          | · · · · · · · · · · · · · · · · · · · |  |  |  |  |  |

⑥ 以降は表示された画面に従い、明細配信の設定を行って登録します。

## 6. PCA 給与 DX からの CSV ファイルの出力

Web 給金帳 Cloud で給与明細を配信するために、PCA 給与で作成した給与、賞与、年調単独、 源泉徴収票のデータを CSV ファイルとして出力します。

ここでは、明細の配布に必要な CSV ファイルを出力する手順について説明します。 PCA 給与の他の操作については、PCA 給与のマニュアルを参照してください。

### 6.1. 給与明細 CSV ファイルの出力

【操作】

① PCA 給与のメイン画面の [給与]を選択し、表示されるメニューから [給与明細書]を 選択します。

| 💀 PCA給与 D X クラウド - IntercomAdmin         | n/インターコム管理者: 0004/P20V0 | 1C058PAY0024: 株  | 式会社インターコム          | 2020年度                          |                     |                |                                  | -                        |                 | × |
|------------------------------------------|-------------------------|------------------|--------------------|---------------------------------|---------------------|----------------|----------------------------------|--------------------------|-----------------|---|
| ファイル(E) 前準備( <u>0</u> ) 給与体系( <u>1</u> ) | 社員(2) 給与(3) 賞与(4)       | 管理帳票( <u>5</u> ) | 社会保険( <u>6</u> ) 4 | 年末調整( <u>7</u> )                | 電子申告·申請( <u>8</u> ) | 随時( <u>9</u> ) | <b>セキュリティ(<u>S</u>)</b><br>処理名を2 | 設定( <u>0</u> )<br>い力して検索 | ヘルプ( <u>H</u> ) | P |
|                                          |                         | ジ使用量             | 67 %               |                                 |                     |                |                                  | ł                        | 給与              | X |
| マイメニュー × 処理                              | メニュー お客様ホーム             |                  |                    |                                 |                     |                |                                  |                          |                 |   |
| 20/// 登理                                 | メインカテゴリ                 |                  |                    | 給与                              |                     |                |                                  |                          |                 |   |
|                                          | אדיד խ                  | >                | 給与明細               | 書入力 しょうしんしょう しょうしょう しょうしょうせいしょう |                     |                |                                  |                          |                 |   |
| l i                                      | 前準備                     | >                | 給与一覽               | <b>表</b> 入力                     |                     |                |                                  |                          |                 |   |
|                                          | 1 給与体系                  | >                | 給与複写               | 入力                              |                     |                |                                  |                          |                 |   |
|                                          | 🧕 社員                    | >                | 給与チェッ              | ックリスト                           |                     |                |                                  |                          |                 |   |
|                                          | 👆 給与                    | >                | 残業入力               | י                               |                     |                |                                  |                          |                 |   |
|                                          | 🤞 賞与                    | >                | 給与明細               | 書                               |                     |                |                                  |                          |                 |   |
|                                          | 🎬 管理帳票                  | >                | 給与勤怠               | 支給控除                            | 一覧表                 |                |                                  |                          |                 |   |
|                                          | 🚺 社会保険                  | >                | 給与振込               | 2                               |                     |                |                                  |                          |                 |   |
|                                          | (二) 年末調整                | >                | 給与支払               | 金種表                             |                     |                |                                  |                          |                 |   |
|                                          | 🎝 電子申告·申請               | >                | 住民税納               | 的付先一覧                           | 表                   |                |                                  |                          |                 |   |
|                                          | 随時                      | >                | 地方税納               | 小寸                              |                     |                |                                  |                          |                 |   |
|                                          | セキュリティ                  | >                | 給与社会               | *保険料一                           | 覧表                  |                |                                  |                          |                 |   |
|                                          |                         |                  |                    |                                 |                     |                |                                  |                          |                 |   |

② [条件指示] 画面が表示されます。

下記の内容を確認し、[印刷指示] ボタンをクリックします。

- [出力の種類]の [印刷等]が選択されている
- [支給回・支給日指定]で出力する明細が選択されている

| 条件指示                                                                                   | Х |
|----------------------------------------------------------------------------------------|---|
| 出力の種類<br>○ 画面 (型) ● 印刷等(P)                                                             |   |
| 支給回・支給日指定( <u>§</u> )<br>● 支給回 給与 1回目 1月分○ ○ 支給日 2020年 11月 20日 2020年 2020年 12月 20日 20日 |   |
| 集計時の参照先(E) <b>∂</b><br>● 社員マスター<br>○ 給与データ                                             |   |
| 社員/部門(B)<br>社員<br>部門<br>指定なし<br>指定なし                                                   |   |
| 範囲指定( <u>R</u> )<br><u>設定</u> … 指定なし                                                   |   |
| 並び順(N)<br>設定 社員コード                                                                     | _ |
| ☑ 起動時にこの画面を表示する 印刷指示(F5) キャンセル ヘルプ(F1                                                  | ) |

下記の内容を確認し、[実行] ボタンをクリックします。

- [出力先の選択]で、[汎用データ]が選択されている
- [区切り文字] で、[1:カンマ区切り(CSV 形式)] が選択されている
- [出力先パス] で、出力先ファイル名が指定されている
- [書式] で、作成する明細の種類が選択されている
- [出力詳細設定]で、[部門・社員コードを出力する] にチェックが付いている

#### 注意

汎用データの出力時に、[出力詳細設定]のチェックの有無を確認してください。 選択した書式により、チェック項目がグレー表示されます。グレー表示の場合でも、チェ ックの有無が汎用データに反映されます。

| 印刷等の出力指示                                                                                           | × |
|----------------------------------------------------------------------------------------------------|---|
| 出力先の選択(NU)<br>〇 印刷 〇 ブレビュー 〇 PDF 〇 Excel 🖲 汎用データ                                                   |   |
| 区切り文字 1:カンマ区切り(CSV形式)<br>出力先パス C:¥Users¥intercom¥Desktop¥202001給与.txt<br>エ                         |   |
| 書式(E)<br>単票用紙10列 (A4:PA1115F, PA1118F) ✓ 印刷レイアウト(」)…                                               |   |
| PDFファイル名の指定(M)<br>● 部門-部課-社員コード ○ 社員コード<br>□ ファイル名に社員名を付加する □ ファイル名に支給日を付加する                       |   |
| Excel・汎用データの設定(0)<br>☑ 明細書摘要を出力する     □ ファイル名に初期値を設定する                                             |   |
| 罫線色の設定     帳票タイトルの選択(出)       ■ 黒     カスタム(C)       (④) 月分を印刷する ○ 支給日を印刷する ○ 印刷しない       網掛けの設定(A) |   |
| 濃さ: 15%<br>濃い 薄い                                                                                   |   |
| 出力詳細設定(0)<br>☑ 会社名を出力する                                                                            |   |
| 印刷設定(P)<br>実行(F5) キャンセル ヘルプ(F1)                                                                    |   |

④ [印刷等の出力指示] 画面で[実行] ボタンをクリックすると、[出力先パス] に記載されたファイルに給与明細の情報が出力されます。
 これで給与明細の CSV ファイルの出力は完了です。

#### 6.2. 賞与明細 CSV ファイルの出力

【操作】

PCA 給与のメイン画面の[賞与]を選択して、表示されるメニューから[賞与明細書]を選択します。

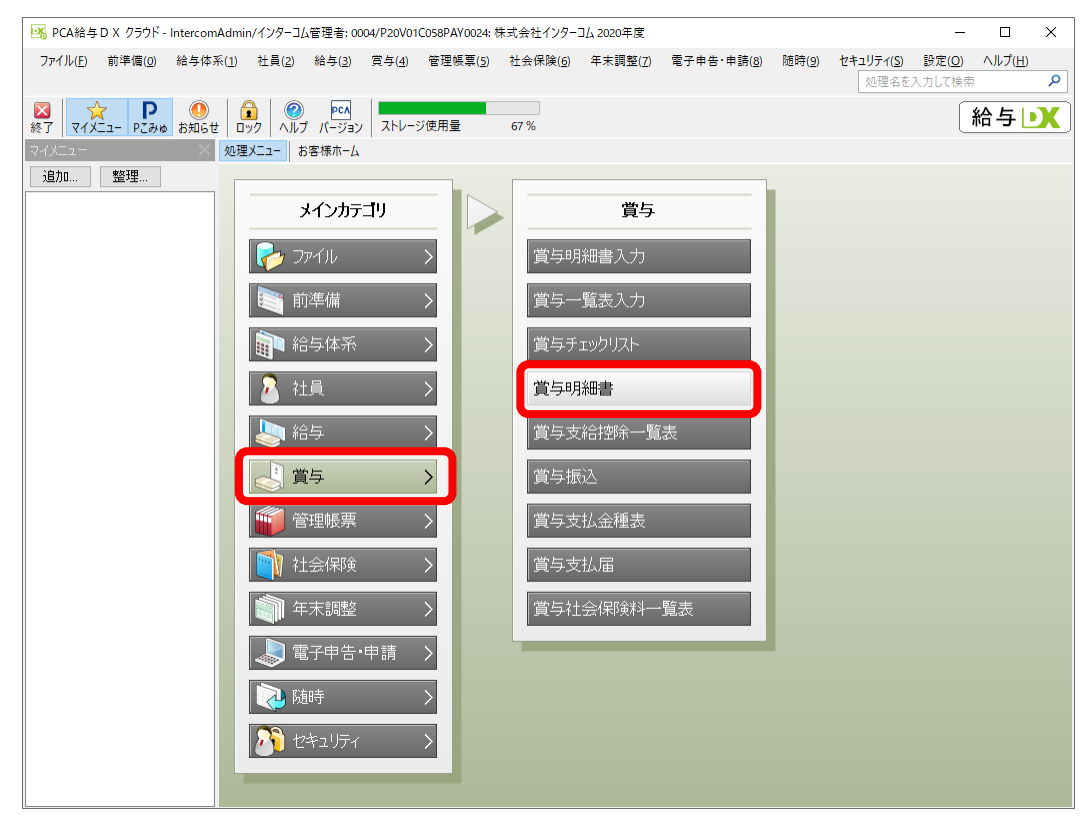

② [賞与明細書]を選択すると、[条件指示] 画面が表示されます。

下記の内容を確認し、[印刷指示]ボタンをクリックします。

- [出力の種類]の[印刷等]が選択されている
- [支給回・支給日指定]の[支給回]が選択され、出力する明細が選択されている

| 条件指示 X                                                                                                    |
|----------------------------------------------------------------------------------------------------|
| <ul> <li>出力の種類</li> <li>○ 画面 (₩)</li> <li>● 印刷等(P)</li> </ul>                                                   |
| 支給回・支給日指定( <u>8</u> )<br><ul> <li>支給回 賞与 1回目 〇 </li> <li>○支給日 2020年 11月 20日 </li> <li>2020年 12月 20日 </li> </ul> |
| 集計時の参照先(E) ở<br>● 社員マスター<br>○ 賞与データ                                                                             |
| 社員/部門( <u>B</u> )<br>社員…<br>指定なし<br>部門…<br>指定なし                                                                 |
| 範囲指定( <u>R</u> )<br>設定<br>指定なし                                                                                  |
| 並び順(N)<br>設定… 社員コード                                                                                             |
| ✓ 起動時にこの画面を表示する 印刷指示(F5) キャンセル ヘルプ(F1)                                                                          |

下記の内容を確認し、[実行] ボタンをクリックします。

- [出力先の選択]の[汎用データ]が選択されている
- [区切り文字]では、[1:カンマ区切り(CSV 形式)]が選択されている
- [出力先パス]の出力先ファイル名が指定されている
- [書式] で作成する明細の種類が指定されている
- [出力詳細設定]の[部門・社員コードを出力する]が選択できる書式の場合 は、必ずチェックが付いている

#### 注意

汎用データの出力時に、[出力詳細設定]のチェックの有無を確認してください。 選択した書式により、チェック項目がグレー表示されます。グレー表示の場合でも、チェ ックの有無が汎用データに反映されます。

| 印刷等の出力指示 ×                                                                                                    |
|----------------------------------------------------------------------------------------------------|
| 出力先の選択(N)<br>〇 印刷 〇 ブレビュー 〇 PDF 〇 Excel 💿 汎用データ                                                                |
| 区切り文字 1:カンマ区切り(CSV形式)<br>出力先パス C:¥Users¥intercom¥Desktop¥202001賞与.txt エ                                        |
| 書式(E)<br>連続用紙10列 (PA115F, PA116F, PA117F) ~ 印刷レイアウト(L)…                                                        |
| PDFファイル名の指定(M)<br>● 部門-部課-社員コード  ● 社員コード<br>■ ファイル名に社員名を付加する  ■ ファイル名に支給日を付加する                                 |
| Excel・汎用データの設定(Q)<br>☑ 明細書摘要を出力する     □ ファイル名に初期値を設定する                                                         |
| 罫線色の設定     帳票タイトルの選択(出)       ■     カスタム(C)       貸与     設定       ③ 月分を印刷する ○ 支給日を印刷する ○ 印刷しない       網掛けの設定(A) |
| 濃さ: 15%<br>濃い 薄い                                                                                               |
| <b>出力詳細設定(D)</b> ✓ 会社名を出力する □ 明細書摘要を下段に出力する □ 部門名を出力する                                                         |
| 印刷設定(P)<br>実行(F5) キャンセル ヘルプ(F1)                                                                                |

 ④ [印刷等の出力指示] 画面で[実行] ボタンをクリックすると、[出力先パス] に記載 されたファイルに賞与明細の情報が出力されます。 これで賞与明細の CSV ファイルの出力は完了です。

6.3. 源泉徴収 CSV ファイルの出力

【操作】

① PCA 給与のメイン画面から [年末調整]を選択し、表示されたメニューから [給与支 払報告書]を選択します。

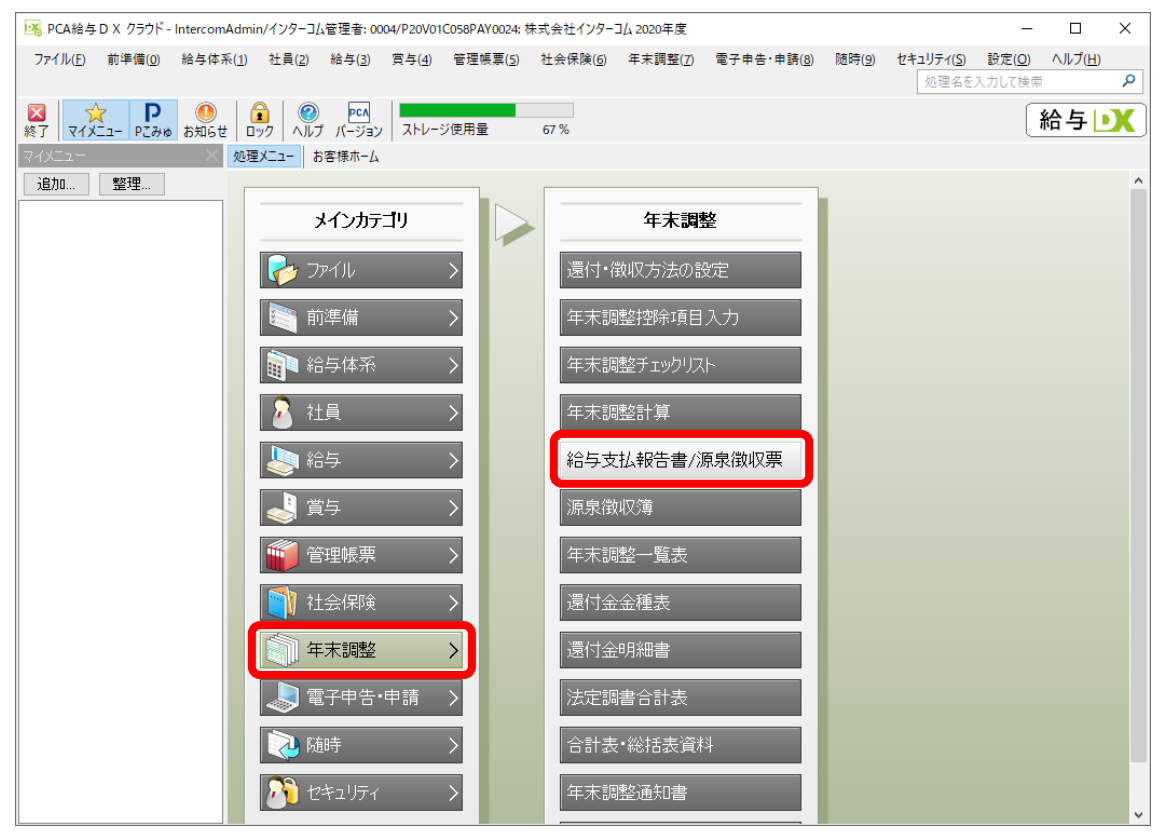

② [条件指示] 画面が表示されます。

下記の内容を確認し、[印刷指示] ボタンをクリックします。

- [出力の種類]で[印刷等]が選択されている
- [受給者番号を出力する] にチェックが付いている
- 「徴収税額」「差引過不足税額」を源泉徴収票に出力する必要がある場合は[徴 収税額・差引過不足額を出力する] にチェックが付いている
- 社員住所に郵便番号を出力する必要がある場合は[社員住所に郵便番号を出 力する]にチェックが付いている
- 摘要欄に「年調未済」を出力する必要がある場合は、[年末調整しない社員の摘要欄に年調未済を出力する]にチェックが付いている

| 条件指示                                                                                                    | × |
|----------------------------------------------------------------------------------------------------|---|
| 出力の種類<br>〇 画面 (W)  ● 印刷等(P)                                                                                                    |   |
| <ul> <li>出力詳細設定(0)</li> <li>✓ 受給者番号を出力する 社員コードを出力</li> <li>✓ 徴収税額・差引過不足税額を出力する</li> <li>✓ 社員住所に郵便番号を出力する</li> <li>✓ 在末調整しない社員の摘要欄に「年調未済」を出力する</li> <li>社員/部門(B)</li> <li>社員指定す ※摘要欄に「年調未済」</li> <li>部門指定す ※摘要欄に「年調未済」</li> <li>シンクを付けます。</li> <li>設定指定な</li> <li>並び順(N)</li> <li>設定社員コード</li> </ul> |   |
| ☑ 起動時にこの画面を表示する 印刷指示(F5) キャンセル ヘルプ(F1)                                                                                                    |   |

下記の内容を確認し、[実行] ボタンをクリックします。

- [出力先の選択]の [汎用データ]が選択されている
- [区切り文字] で [1:カンマ区切り(CSV 形式)] が選択されている
- [出力先パス]に出力先ファイル名が指定されている

| 印刷等の出力指示                                                                                                    | ×                                              |
|----------------------------------------------------------------------------------------------------|------------------------------------------------|
| 出力先の選択(NU)<br>〇 印刷 〇 ブレビュー 〇 Excel ④ 汎用データ 〇 電子<br>区切り文字 1:カンマ区切り(CSV形式) ✓<br>出力先バス C:¥Users¥intercom¥Desktop¥2020源泉徴収 | 申告用データ 〇 電子申告用テストデータ<br>Q.txt                  |
| 書式(E)                                                                                                    | 会社情報(」)                                        |
| 連続用紙                                                                                                    | 🗹 事業所情報を印刷する                                   |
|                                                                                                    | 会社住所の改行位置の設定 🔿 する 🖲 しない                        |
|                                                                                                    | 会社住所の改行位置 40 🖕                                 |
| 単票用紙の出力設定(0)                                                                                                    | 東京都台東区台東                                       |
| 署番号・整理番号を出力 ◉ する ○ しない                                                                                                 | 1-3-5反町ビル                                      |
| 出力詳細設定(D)<br>✓ 個人番号を出力する<br>印刷設定(P)                                                                                    | 電子申告用の文字列変換設定(出)<br>設定<br>実行(F5) キャンセル ヘルプ(F1) |

 ④ [印刷等の出力指示] 画面で[実行] ボタンをクリックすると、[出力先パス] に記載 されたファイルに源泉徴収票の情報が出力されます。 これで源泉徴収票の CSV ファイルの出力は完了です。

## 6.4. 給与改定通知書 CSV ファイルの出力

【操作】

PCA 給与のメイン画面の [社員]を選択します。表示されたメニューの [通知書]から [給与改定通知書]を選択します。

| PCAサブスク 給与 dx - intercom/dx管 | 管理者: 0001/P20V01C001PAY0003: interco                                                                                                    | m 令和02年度              |             |            |       |           |       | -                                              |                  |
|------------------------------|----------------------------------------------------------------------------------------------------|-----------------------|-------------|------------|-------|-----------|-------|------------------------------------------------|------------------|
| ファイル(F) 前準備(O) 給与体系(1)       | · 社員(2) 給与(3) 質与(4) 管理帧                                                                                                    | <sub>長覇(5)</sub> 社会保険 | (6) 年末調整(7) | 電子申告·申請(8) | 随時(9) | セキュリティ(S) | 設定(O) | <ul> <li>ヘルブ(H)</li> <li>処理名を入力して検索</li> </ul> | م                |
| ※了 マイメニュー Pごみゆ お知らせ          | ◎ 0<br>リマインダー<br>ロック<br>ヘルプよくある質問                                                                                                    | PCA<br>バージョン          |             |            |       |           |       |                                                | 2) PCAサブスク<br>総与 |
| マイメニュー × 処                   | 理メニュー お客様ホーム                                                                                                    |                       |             |            |       |           |       |                                                |                  |
| 道加 整理                        | メインカテゴリ                                                                                                    |                       | 社員          |            |       |           | ì     | 通知書                                            |                  |
|                              | די אודידכ 🤣                                                                                                    | ₹±.                   | 員登録         | >          |       | 給与改定这     | 通知書   |                                                |                  |
|                              | 前準備 >                                                                                                    | ₹±.                   | 員更新         | >          |       | 労働条件认     | 通知書   |                                                |                  |
|                              | 1 給与体系 >                                                                                                    | ?±.                   | 員確認リスト      |            |       |           |       |                                                |                  |
|                              | 🖉 社員 🔷 👌                                                                                                    | 資                     | 格取得·喪失      | >          |       |           |       |                                                |                  |
|                              | - 参加 (1997) (1997) (19977) (19977) (1997) (1997) (1997) (1997) (1997) (1997) (1997) ( | 通                     | 知書          | >          |       |           |       |                                                |                  |
|                              | 🚽 賞与 🛛 👌                                                                                                    | 特                     | 別徴収         | >          |       |           |       |                                                |                  |
|                              | 🍟 管理帳票 >                                                                                                    | 18.                   | 人番号連動       |            |       |           |       |                                                |                  |
|                              | [ 社会保険 >                                                                                                    | 遡                     | 及計算         |            |       |           |       |                                                |                  |
|                              | (第111年末調整) (111日本)                                                                                                    |                       |             | _          |       |           |       |                                                |                  |
|                              | 👃 電子申告·申請 🛛 🔪                                                                                                    |                       |             |            |       |           |       |                                                |                  |
|                              | 💫 随時 🛛 🔶                                                                                                    |                       |             |            |       |           |       |                                                |                  |
|                              | 201 242057 >                                                                                                    |                       |             |            |       |           |       |                                                |                  |

② [条件指示] 画面が表示されます。

下記の内容を確認し、[印刷指示] ボタンをクリックします。

● [出力の種類]の[印刷等]が選択されている

| 条件指示              |                 |          | ×             |
|-------------------|-----------------|----------|---------------|
| -出力の種類<br>○ 画面(型) | ● 印刷等(P)        |          |               |
| 金額が0円の項           | 頁目 ( <u>K</u> ) |          |               |
| ◉ 出力する            | ○ 出力しない         |          |               |
| 変動項目( <u>I</u> )  |                 |          |               |
| ◉ 出力する            | ○ 出力しない         |          |               |
| 社員/部門(B           | 00              |          |               |
| 社員                | 指定なし            |          |               |
| 音即引               | 指定なし            |          |               |
| 範囲指定( <u>R</u> )  |                 |          |               |
| 設定                | 指定なし            |          |               |
| 並び順( <u>N</u> ) — |                 |          |               |
| 設定                | 社員コード           |          |               |
| ☑ 起動時にこ           | の画面を表示する        | 印刷指示(F5) | キャンセル ヘルプ(F1) |
|                   |                 |          |               |

下記の内容を確認し、[実行]ボタンをクリックします。

- [出力先の選択]の[汎用データ]が選択されている
- [区切り文字]の[1:カンマ区切り(CSV 形式)]が選択されている
- [出力先パス]に出力先ファイル名が指定されている
- [出力文字]に出力したい文字が選択されている

| 印刷等の出力指示                                                                                                    | Х |
|----------------------------------------------------------------------------------------------------|---|
| 出力先の選択(№)<br>○ 印刷 ○ プレビュー ○ PDF ○ Exce ● 汎用データ                                                                                                    |   |
| 区切り文字 1:カンマ区切り(CSV形式)<br>出力先バス C:¥Users¥intercom¥Desktop¥2020年給与改定通知書.tx :                                                                                                  |   |
| 罫線色の設定                                                                                                    |   |
| 網掛けの設定( <u>A</u> )<br>濃さ: 15%<br>濃い 薄い                                                                                                    |   |
| <ul> <li>出力文字(0)</li> <li>通知日 2020年 11月 5日 ∨</li> <li>会社名 株式会社インターコム19</li> <li>摘要文 1 2020年11月度をもって次のとおり給与を支給する。</li> <li>摘要文 2 改定差額は12月分給与にて精算します。</li> <li>初期値</li> </ul> |   |
| 出力詳細設定( <u>0</u> )<br>☑ 会社名を出力する                                                                                                    |   |
| 印刷設定(P)<br>全角25文字(半角50文字)以内で入力してください。                                                                                                    | I |

④ [印刷等の出力指示]画面で[実行]ボタンをクリックすると、[出力先パス]に記載 されたファイルに給与改定通知書の情報が出力されます。 これで給与改定通知書の CSV ファイルの出力は完了です。 6.5. 年末調整通知書 CSV ファイルの出力

【操作】

 PCA 給与のメイン画面の[年末調整]を選択して、表示されたメニューから[年末調 整通知書]を選択します。

| 🔀 PCA給与 D X クラウド - Intercor | nAdmin/インターコム管理者: 00                        | 04/P20V01C058PAY00  | 024:株式会社インター                   | コム 2020年度        |                     |                |                    | -              |                 | × |
|-----------------------------|---------------------------------------------|---------------------|--------------------------------|------------------|---------------------|----------------|--------------------|----------------|-----------------|---|
| ファイル(E) 前準備( <u>0</u> ) 給与体 | 系( <u>1</u> ) 社員( <u>2</u> ) 給与( <u>3</u> ) | 賞与( <u>4</u> ) 管理帳票 | 【( <u>5</u> ) 社会保険( <u>6</u> ) | 年末調整( <u>7</u> ) | 電子申告·申請( <u>8</u> ) | 随時( <u>9</u> ) | セキュリティ(S)<br>処理名を2 | 設定( <u>O</u> ) | ヘルプ( <u>H</u> ) | P |
| 区<br>終了<br>マイメニュー Pごみゆ お知らす | 世 ロック へルプ バージョン                             | ストレージ使用量            | 67 %                           |                  |                     |                |                    | Ĩ              | 給与              | X |
| עראב- ×                     | 処理メニューお客様ホーム                                | 19                  | 2                              |                  | •                   |                |                    |                |                 |   |
| 追加 整理                       | ,,                                          |                     |                                |                  |                     |                |                    |                |                 | ^ |
|                             | 🤛 ファイル                                      | >                   | 還付•                            | 敦収方法の設           | 定                   |                |                    |                |                 |   |
|                             | 前準備                                         | >                   | 年末調                            | 整控除項目.           | ኢታ                  |                |                    |                |                 |   |
|                             | 1 給与体系                                      | >                   | 年末調                            | 聴チェックリスト         | ~                   |                |                    |                |                 |   |
|                             | 🧟 社員                                        | >                   | 年末調                            | 整計算              |                     |                |                    |                |                 |   |
|                             | 👆 給与                                        | >                   | 給与支                            | 【払報告書/源          | 泉徴収票                |                |                    |                |                 |   |
|                             | 🤳 賞与                                        | >                   | 源泉徵                            | 如簿               |                     |                |                    |                |                 |   |
|                             | 🎁 管理帳票                                      | >                   | 年末調                            | 整一覧表             |                     |                |                    |                |                 |   |
|                             | 1 社会保険                                      | >                   | 還付金                            | 金種表              |                     |                |                    |                |                 |   |
|                             | 1 年末調整                                      | >                   | 還付金                            | 明細書              |                     |                |                    |                |                 |   |
|                             | 🔊 電子申告・                                     | 申請 >                | 法定調                            | 書合計表             |                     |                |                    |                |                 |   |
|                             | 💫 随時                                        | >                   | 合計表                            | ・総括表資料           | ł                   |                |                    |                |                 |   |
|                             | 💦 ชระวุปรา                                  | >                   | 年末調                            | 整通知書             |                     |                |                    |                |                 |   |
|                             |                                             |                     | 扶養招                            | 1966年(異動)中       | 吉書                  |                |                    |                |                 |   |

② [条件指示] 画面が表示されます。

下記の内容を確認し、[印刷指示]ボタンをクリックします。

● [出力の種類]の[印刷等]が選択されている

| 条件指示 ×                                       |
|----------------------------------------------|
| 出力の種類<br>○ 画面 (ሢ) <ul><li>◎ 印刷等(凹)</li></ul> |
| 社員/部門( <u>B</u> )                            |
| 社員 指定なし                                      |
| 部門 指定なし                                      |
| 範囲指定(R)                                      |
| 設定 指定なし                                      |
| 並び順( <u>N</u> )                              |
| 設定 社員コード                                     |
| ✓ 起動時にこの画面を表示する 印刷指示(F5) キャンセル ヘルプ(F1)       |

下記の内容を確認し、[実行] ボタンをクリックします。

- [出力先の選択]の[汎用データ]が選択されている
- [区切り文字] で [1:カンマ区切り(CSV 形式)] が選択されている
- [出力先パス]に出力先ファイル名が設定されている

| 印刷等の出力指示                                       |                                               |             | ×  |
|------------------------------------------------|-----------------------------------------------|-------------|----|
| 出力先の選択(NL)<br>○ 印刷 ○ ブレビュー ○ PDF ○ E>          | cel 🖲 汎用データ                                   |             |    |
| 区切り文字 1:カンマ区切り(CS<br>出力先パス C:¥Users¥spg¥Deskto | V形式) <mark>&gt;</mark><br>□p¥2020年年末調整通知書 txt |             |    |
| 罫線色の設定<br>■黒 > カスタム( <u>C</u> )…               | 帳票タイトルの選択( <u>出</u> )<br><b>年末調整通知書</b>       | ~ 設定        |    |
| 網掛けの設定( <u>A</u> )<br>濃さ: 15%                  | 出力詳細設定(₫)<br>☑ 会社名を出力する                       |             |    |
| 濃い 薄い                                          |                                               |             |    |
| 印刷設定(2)                                        | 実行(F5)                                        | キャンセル ヘルプ(F | 1) |
| 260文字未満で入力します。ファイルのドロップでパスを自動                  | め入力できます。                                      |             |    |

④ [印刷等の出力指示] 画面で [実行] ボタンをクリックすると、[出力先パス] に記載されたファイルに年末調整通知書の情報が出力されます。
 これで年末調整通知書の CSV ファイルの出力は完了です。

## 6.6. 標準報酬決定通知書 CSV ファイルの出力

**メモ** 健康保険の内訳を印字する場合は「<u>6.8. 健康保険の内訳印刷の設定について</u>」を参照し て、設定を行ってください。

#### 【操作】

① PCA 給与のメイン画面の [社会保険]を選択し、表示されたメニューから [標準報酬決 定通知書]を選択します。

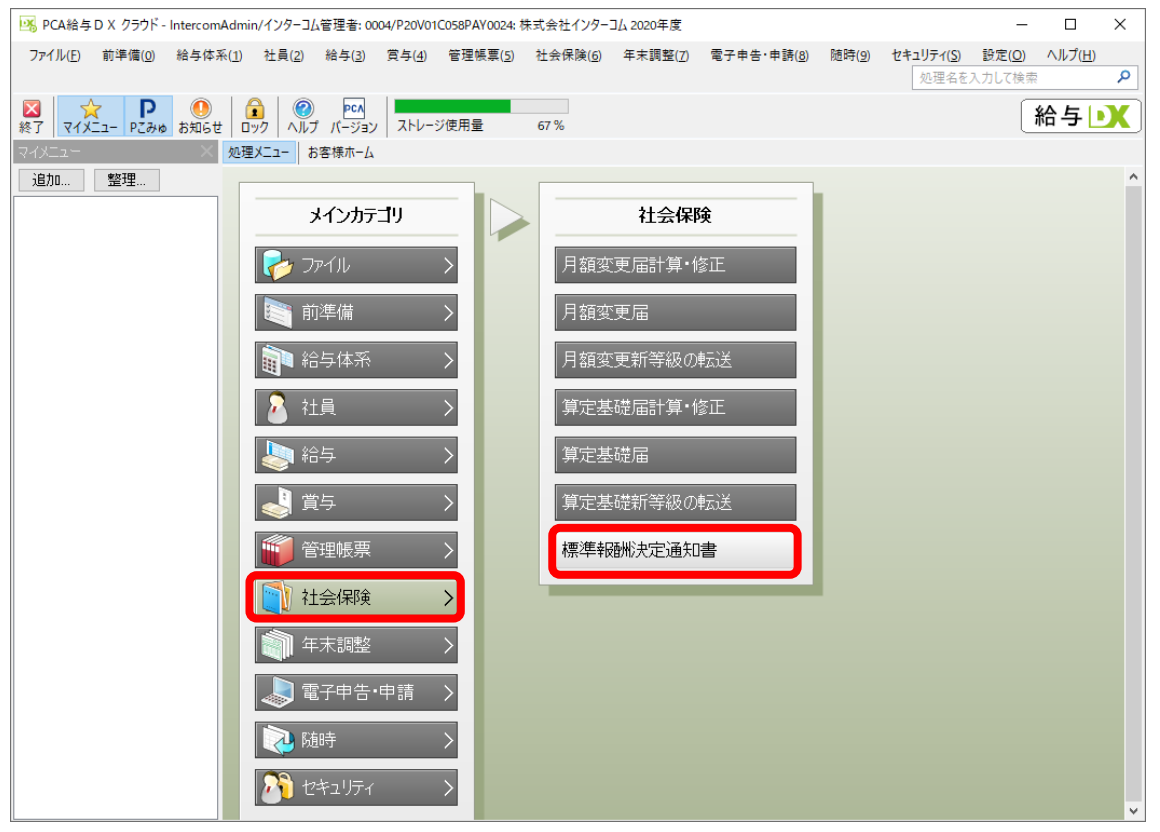

② [条件指示] 画面が表示されます。

下記の内容を確認し、[印刷指示] ボタンをクリックします。

- [出力の種類]の[印刷等]が選択されている
- [帳票の選択]の[算定基礎届]が選択されている
- 介護保険料の列を印字する場合は、[介護保険料列を表示する]が選択されている
- 厚生年金基金保険料の列を印字する場合は、[厚生年金基金保険料列を表示する]が選択されている
- 健康保険の内訳を印字する場合は、[欄外に基本・特定保険を出力する]が選択されている(内訳印字設定がされていること)

| 条件指示 X                                                                   |
|--------------------------------------------------------------------------|
| 出力の種類<br>○ 画面 (型) ● 印刷等 ( <u>P</u> )                                     |
| 帳票の選択( <u>C</u> )<br>● 算定基礎届 ○ 月額変更届                                     |
| 昇(降)給した社会保険年月( <u>K</u> )<br>令和 3年 7月 回数設定…                              |
| 出力設定( <u>8</u> )<br>適用前の基準日 令和 6年 1月 18日 🗸                               |
| 適用後の基準日 令和 6年 1月 18日 🗸                                                   |
| ✓ 介護保険料列を表示する ✓ 厚生年金基金保険料列を表示する ■ 欄外に基本・特定保険を出力する 」 適用月で介護保険対象者かどうかを判定する |
| <b>適用月</b> 令和 6年 1月                                                      |
| 社員/部門(B)<br>社員…<br>部門…<br>指定なし<br>指定なし                                   |
| 範囲指定( <u>R</u> )                                                         |
| 設定 指定なし                                                                  |
| 並び順(N)                                                                   |
| 設定   社員コード                                                               |
| ✓ 起動時にこの画面を表示する 印刷指示(F5) キャンセル ヘルプ(F1)                                   |

下記の内容を確認し、[実行]ボタンをクリックします。

- [出力先の選択]の[汎用データ]が選択されている
- [区切り文字] で [1:カンマ区切り(CSV 形式)] が選択されている
- [出力先パス]に出力先ファイル名が設定されている

| 印刷等の出力指示                                                                    | × |
|-----------------------------------------------------------------------------|---|
| 出力先の選択(N)<br>○ 印刷 ○ プレビュー ○ PDF ○ Excel ● 汎用データ                             |   |
| 区切り文字 1:カンマ区切り(CSV形式) マ<br>出力先バス C:¥Users¥intercom¥Desktop¥2020年標準報酬決定通知書 I |   |
| 罫線色の設定                                                                      |   |
| 事業所情報の設定( <u>I</u> )<br>社会保険の選択 99 ▼ 共通社会保険                                 |   |
| 出力文字(0)                                                                     | _ |
| 通知日 2020年 7月 1日 🗸                                                           |   |
| 摘要文1 あなたの社会保険料が、01年09月から算定基礎届の結果(納付は翌月より)                                   |   |
| 摘要文2 により上記のように決定されましたのでお知らせします。                                             |   |
| 初期值                                                                         |   |
| 出力詳細設定(D)                                                                   | - |
| ☑ 社会保険の事業所名を出力する                                                            |   |
| 印刷設定(P)<br>実行(F5) キャンセル ヘルプ(F1)                                             |   |
| 全角37文字(半角74文字)以内で入力してください。                                                  |   |

 ④ [実行]ボタンをクリックすると、[出力先パス]に記載されたファイルに標準報酬決 定通知書の情報が出力されます。

これで標準報酬決定通知書の CSV ファイルの出力は完了です。

# 6.7. 標準報酬改定通知書 CSV ファイルの出力

**メモ** 健康保険の内訳を印字する場合は「<u>6.8. 健康保険の内訳印刷の設定について</u>」を参照し て、設定を行ってください。

#### 【操作】

① PCA 給与のメイン画面の [社会保険]を選択し、表示されたメニューから [標準報酬決 定通知書]を選択します。

| PCA給与 D X クラウド - IntercomAdmin/インターコム管理者: 0004/P2 | 0V01C058PAY0024:株:            | 式会社インターコ         | 山 2020年度         |                     |                |                    | -              |                 | × |
|---------------------------------------------------|-------------------------------|------------------|------------------|---------------------|----------------|--------------------|----------------|-----------------|---|
| ファイル(E) 前準備(Q) 給与体系(1) 社員(2) 給与(3) 賞与             | ( <u>4</u> ) 管理帳票( <u>5</u> ) | 社会保険( <u>6</u> ) | 年末調整( <u>7</u> ) | 電子申告·申請( <u>8</u> ) | 随時( <u>9</u> ) | セキュリティ( <u>S</u> ) | 設定( <u>O</u> ) | ヘルプ( <u>H</u> ) |   |
|                                                   |                               |                  |                  |                     |                | 処理名をノ              | 、力して検索         |                 | 2 |
| ▲                                                 | レージ使用量                        | 67 %             |                  |                     |                |                    | ł              | 給与              | X |
| マイメニュー メタレ ジェー お客様ホーム                             |                               |                  |                  |                     |                |                    |                |                 |   |
| 追加 整理                                             |                               |                  |                  |                     |                |                    |                |                 | ^ |
| メインカテゴリ                                           |                               |                  | 社会保護             | ¢                   |                |                    |                |                 |   |
|                                                   |                               | 日构亦              | 再只计算。《           | a                   |                |                    |                |                 |   |
|                                                   |                               | 月額炎              | 史庙司异门            | <i>≊</i> Ⅲ          |                |                    |                |                 |   |
| 前準備                                               | >                             | 月額変              | 更届               |                     |                |                    |                |                 |   |
| 副 給与体系                                            | >                             | 月額変              | 更新等級の            | 転送                  |                |                    |                |                 |   |
| 2 社員                                              | >                             | 算定基              | 礎届計算・倘           | 逐正                  |                |                    |                |                 |   |
| ション ション ション ション ション ション ション ション ション ション           | >                             | 算定基              | 礎届               |                     |                |                    |                |                 |   |
| 賞与                                                | >                             | 算定基              | 礎新等級の            | 転送                  |                |                    |                |                 |   |
| 管理帳票                                              | >                             | 標準報              | 酬決定通知            | 書                   |                |                    |                |                 |   |
| 1 社会保険                                            | >                             | _                |                  |                     |                |                    |                |                 |   |
| 前 年末調整                                            | >                             |                  |                  |                     |                |                    |                |                 |   |
| この一部では「「「「」」」では、「「」」では、「」では、「」では、「」では、「」では、「      | >                             |                  |                  |                     |                |                    |                |                 |   |
| 随時                                                | >                             |                  |                  |                     |                |                    |                |                 |   |
| 2010 セキュリティ                                       | >                             |                  |                  |                     |                |                    |                |                 | * |

② [条件指示] 画面が表示されます。

下記の内容を確認し、[印刷指示] ボタンをクリックします。

- [出力の種類]の[印刷等]が選択されている
- [帳票の選択]の[月額変更届]が選択されている
- 介護保険料の列を印字する場合は、[介護保険料列を表示する]が選択されている
- 厚生年金基金保険料の列を印字する場合は、[厚生年金基金保険料列を表示する]が選択されている
- 健康保険の内訳を印字する場合は、[欄外に基本・特定保険を出力する]が選択されている(内訳印字設定がされていること)

| 出力の種類<br>○ 画面(型) ● 印刷等( <u>P</u> )                                                                                                    |   |
|----------------------------------------------------------------------------------------------------|---|
| 帳票の選択( <u>©</u> )<br>○ 算定基礎届 ● 月額変更届                                                                                                    |   |
| 昇(降)給した社会保険年月( <u>K</u> )<br>令和3年7月     回数設定…                                                                                                    |   |
| <ul> <li>出力設定(§)</li> <li>改定前の基準日 令和 6年 1月 18日 ∨</li> <li>改定後の基準日 令和 6年 1月 18日 ∨</li> <li>② 介護保険料列を表示する</li> <li>○ 厚生年金基金保険料列を表示する</li> <li>□ 欄外に基本・特定保険を出力する</li> <li>□ 改定月 で介護保険対象者かどうかを判定する</li> <li>政定月 令和 6年 1月</li> </ul> |   |
| 社員/部門( <u>B</u> )<br>社員… 指定なし<br>部門… 指定なし                                                                                                    |   |
| 範囲指定 ( <u>R</u> )<br>設定<br>指定なし                                                                                                    |   |
| 並び順(NL)<br>設定 社員コード                                                                                                    |   |
| ✓ 起動時にこの画面を表示する □ 印刷指示(F5) キャンセル ヘルプ(F1)                                                                                                    | ) |

下記の内容を確認し、[実行]ボタンをクリックします。

- [出力先の選択]の[汎用データ]が選択されている
- [区切り文字] で [1:カンマ区切り(CSV 形式)] が選択されている
- [出力先パス]に出力先ファイル名が設定されている

| 印刷等の出力指示                                                                    | Х |
|-----------------------------------------------------------------------------|---|
| 出力先の選択(№)<br>○ 印刷 ○ プレビュー ○ PDF ○ Excel <mark>◎</mark> 汎用データ]               |   |
| 区切り文字 1:カンマ区切り(CSV形式)<br>出力先バス C:¥Users¥intercom¥Desktop¥標準報酬改定通知書.txt      |   |
|                                                                             |   |
| 事業所情報の設定( <u>I</u> )<br>社会保険の選択 99 ▼ 共通社会保険                                 |   |
| 出力文字(0)                                                                     |   |
|                                                                             | _ |
| 摘要文1 のなたの社会味険料が、04年01月から月額変更通の結果(納付は翌月より)<br>接要立る にたけた記のたうに改定されましたのでお知らせします | _ |
| 初期値                                                                         |   |
| 出力詳細設定(D)                                                                   |   |
| ☑ 社会保険の事業所名を出力する                                                            |   |
| 印刷設定(P) 実行(F5) キャンセル ヘルプ(F1                                                 | ) |

 ④ [実行]ボタンをクリックすると、[出力先パス]に記載されたファイルに標準報酬改 定通知書の情報が出力されます。

これで標準報酬改定通知書の CSV ファイルの出力は完了です。

## 6.8. 健康保険の内訳印刷の設定について

「標準報酬決定通知書」「標準報酬改定通知書」にて健康保険の内訳印刷を行う場合は、 この設定が必要となります。内訳印刷を行わない場合は設定不要です。

① PCA 給与のメイン画面の[前準備]を選択し、表示されたメニューから[社会保険の登録]を選択します。

| 📴 PCA給与 D X クラウド - systemu           | ser01/システム管理者: 0001/P20V01C6                                                                                                    | 504PAY0001:株式会社インター | コム令和03年度                       |                     |                         | _                                                |                      |
|--------------------------------------|----------------------------------------------------------------------------------------------------|---------------------|--------------------------------|---------------------|-------------------------|--------------------------------------------------|----------------------|
| ファイル( <u>F</u> ) 前準備( <u>0</u> ) 給与体 | 系( <u>1</u> ) 社員(2) 給与( <u>3</u> ) 賞与(-                                                                                                    | 4) 管理帳票(5) 社会保障     | 矣( <u>6</u> ) 年末調整( <u>7</u> ) | 電子申告·申請( <u>8</u> ) | 随時( <u>9</u> ) セキ<br>処理 | <b>キュリティ(<u>S</u>) 設定(<u>O</u>)</b><br>里名を入力して検索 | ヘルプ( <u>H</u> )<br>ク |
|                                      | 世 ロック ヘルプ バージョン ストI                                                                                                    | ノージ使用量 0%           |                                |                     |                         | 給                                                | 与 📐                  |
|                                      | 処理メニューお客様ホーム                                                                                                    |                     |                                |                     |                         |                                                  |                      |
|                                      | メインカテゴリ                                                                                                    |                     | 前準備                            |                     |                         |                                                  |                      |
|                                      | אראיד 🧞                                                                                                    | 〉    会              | 社基本情報の登録                       | 禄                   |                         |                                                  |                      |
|                                      | 前準備                                                                                                    | <b>〉</b> 支          | 給日の登録                          |                     |                         |                                                  |                      |
|                                      | 副 給与体系                                                                                                    | > 部                 | 門の登録                           |                     |                         |                                                  |                      |
|                                      | 🔒 社員                                                                                                    | 〉                   | 職の登録                           |                     |                         |                                                  |                      |
|                                      | 給与                                                                                                    | > 俸                 | 給表の登録                          |                     |                         |                                                  |                      |
|                                      | 🤳 賞与                                                                                                    | <b>〉</b> 金          | 融機関の登録                         |                     |                         |                                                  |                      |
|                                      | 1 管理帳票                                                                                                    | > 垂8                | 便局情報の登録                        |                     |                         |                                                  |                      |
|                                      | 🛐 社会保険                                                                                                    | > 住                 | 民税納付先の登録                       | 禄                   |                         |                                                  |                      |
|                                      | 年末調整     日本調整     日本     日本 | > t                 | 員区分の登録                         |                     |                         |                                                  |                      |
|                                      | 🔊 電子申告·申請                                                                                                    | > 集                 | 約項目名の登録                        |                     |                         |                                                  |                      |
|                                      | 💫 随時                                                                                                    | > 社                 | 会保険の登録                         |                     |                         |                                                  |                      |
|                                      | 🔊 ชระวปรา                                                                                                    | > 雇                 | 用保険の登録                         |                     |                         |                                                  |                      |
|                                      | -                                                                                                    | 通                   | 勤費非課税限度                        | 額の登録                |                         |                                                  |                      |
|                                      |                                                                                                    | ব                   | スター確認リスト                       |                     |                         |                                                  |                      |
|                                      |                                                                                                    |                     | _                              |                     |                         |                                                  |                      |

2 [社会保険の登録] 画面が表示されます。
 使用されている社会保険名をダブルクリックします。

| 🌅 社会保険の登録                                    |                              |                         |       |             | _       |   | × |
|----------------------------------------------|------------------------------|-------------------------|-------|-------------|---------|---|---|
| ファイル( <u>E</u> ) 編集( <u>E</u> ) 表            | 示( <u>V)</u> ヘルプ( <u>H</u> ) |                         |       |             |         |   |   |
| ■ 日本 100 ○ ○ ○ ○ ○ ○ ○ ○ ○ ○ ○ ○ ○ ○ ○ ○ ○ ○ | 1 📑 🔀<br>新規 詳細 削除            | <ul> <li>へルプ</li> </ul> |       |             |         |   |   |
| コード                                          | 社会保険名                        |                         |       |             |         |   |   |
| 99                                           | 共通社会保険                       |                         |       |             |         |   |   |
| F1 A.U.7° F2 F3 F4                           | 洋細 15 最新                     | <b>F6</b> 新相            | F7 F8 | 日間等         | F10 F11 |   | 3 |
|                                              | ) 8 十 市田 🛛 🛄 単文 秋川           | 11/元                    | 11 10 | 🚾 chrubitet | rio     |   | 2 |
| ダブルクリック または Enter キーで                        | で、選択しているデータの                 | )入力画面を表                 | 示します。 |             |         | 1 | 件 |

③ [健保・厚年保険料率]タブを表示します。[健康保険+介護保険で表示]のチェック をはずし、[健康保険の内訳を使用する]にチェックを付けます。 これで設定は完了です。

| 🔄 社会保険の登録                                 |                |        |                          |                   |                                         |    |     |     | - |      | × |
|-------------------------------------------|----------------|--------|--------------------------|-------------------|-----------------------------------------|----|-----|-----|---|------|---|
| ファイル(E) 編集(E) 設定(S) 表                     | モテ(ソ) ヘルプ(日    | D      |                          |                   |                                         |    |     |     |   |      |   |
| 図   20   20   20   10   10   10   10   10 | ▲ 台<br>入力前 前移員 | → う    | < 日 (<br>余 一覧 へ          | <b>2</b><br>ルプ    |                                         |    |     |     |   |      |   |
| 修正 99 共通社会保険                              |                |        |                          |                   |                                         |    |     |     |   |      |   |
|                                           |                |        |                          |                   |                                         |    |     |     |   |      |   |
| $\Box = F'(\underline{C}) \qquad 99$      |                | _      |                          |                   |                                         |    |     |     |   |      |   |
| 社会保険名(1) 共通社会                             | ⊜1禾▶页          |        |                          |                   |                                         |    |     |     |   |      |   |
| 社会保険情報健保・厚年保険                             | 貧料率 雷子由        | 請 雷子媒体 | 管理項日名彩                   | 5                 |                                         |    |     |     |   |      |   |
|                                           |                | - H    |                          |                   |                                         |    |     |     |   |      |   |
| 使用期間(些)                                   |                |        |                          | ── 期間の3           | 史更( <u>C</u> )                          |    |     |     |   |      |   |
|                                           |                | □健康保険」 | ト 介護保険の                  | <b>東</b> テ(1)     |                                         |    |     |     |   |      |   |
| 率入力方法(型) ○ 初                              | *11主体率         |        | 「内訳を使用                   | するがい              |                                         |    |     |     |   |      |   |
| 0 10                                      | CPHONE I       | 日料額表を目 | 21.00.101を200<br>F入力する(M | )                 |                                         |    |     |     |   |      |   |
|                                           |                |        |                          |                   |                                         |    |     |     |   |      |   |
| 健保·厚年保険料率(R):                             |                | 健保料    | 額表(L)                    | 厚年料額表( <u>K</u> ) | 1                                       |    |     |     |   |      |   |
| /1000                                     | 被保険者           | 事業主    | 全体                       | 端数処理              | 1                                       |    |     |     |   |      |   |
| 給与 健康保険料率                                 | 49.350         | 49.350 | 98.700                   | 五捨六入              | -                                       |    |     |     |   |      |   |
| 給与 基本保険料率                                 | 0.000          | 0.000  | 0.000                    | ~                 | 1                                       |    |     |     |   |      |   |
| 給与 特定保険料率                                 | 0.000          | 0.000  | 0.000                    | ~                 |                                         |    |     |     |   |      |   |
| 給与 介護保険料率                                 | 8.950          | 8.950  | 17.900                   | 五捨六入 、            |                                         |    |     |     |   |      |   |
| 給与 厚生年金保険料率                               | 91.500         | 91.500 | 183.000                  | 五捨六入 🕓            | f i i i i i i i i i i i i i i i i i i i |    |     |     |   |      |   |
| 給与 厚生年金基金料率                               | 0.000          | 0.000  | 0.000                    | 五捨六入 🕓            | f                                       |    |     |     |   |      |   |
| 賞与 健康保険料率                                 | 49.350         | 49.350 | 98.700                   | 五捨六入 🕓            | ſ                                       |    |     |     |   |      |   |
| 賞与 基本保険料率                                 | 0.000          | 0.000  | 0.000                    | ~                 | -                                       |    |     |     |   |      |   |
| 賞与 特定保険料率                                 | 0.000          | 0.000  | 0.000                    | ~                 |                                         |    |     |     |   |      |   |
| 賞与 介護保険料率                                 | 8.950          | 8.950  | 17.900                   | 五捨六入              | -                                       |    |     |     |   |      |   |
| 賞与 厚生年金保険料率                               | 91.500         | 91.500 | 183.000                  | 五捨六入              | 1                                       |    |     |     |   |      |   |
| 賞与 厚生年金基金料率                               | 0.000          | 0.000  | 0.000                    | 五捨六入              | ł                                       |    |     |     |   |      |   |
| 子ども・子育て拠出金率                               |                | 0.000  |                          | ~                 |                                         |    |     |     |   |      |   |
|                                           |                |        |                          |                   |                                         |    |     |     |   |      |   |
|                                           |                |        |                          |                   |                                         |    |     |     |   |      |   |
|                                           | 21計 144        | 周星新    | 新期                       | <b>[27]</b> 4名元   | 國泰昭                                     | 50 | FID | E11 | 6 | o 즉여 |   |

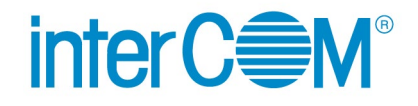

Web 給金帳 Cloud 給与データ変換ツール for PCA 給与

発行 株式会社 インターコム

(2024年12月 第11版)